# Preparing your lab for a potential shutdown

Dealing with operating impacts from the COVID-19 Coronavirus

HPLC and LC/MS GC and GC/MS ICP-OES and ICP-MS March 24 and March 31 March 25 and April 1 March 26 and April 2

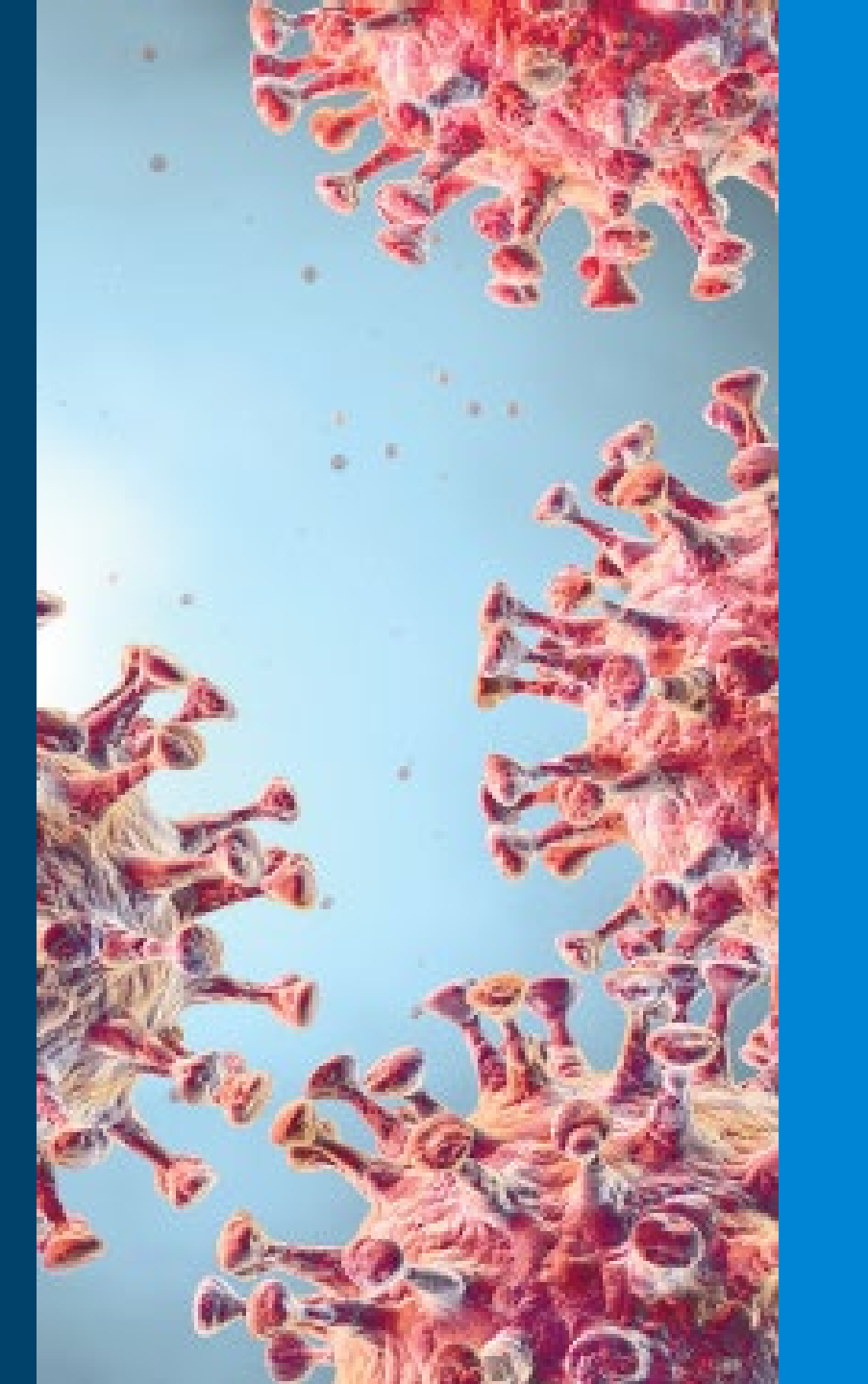

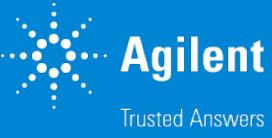

#### **Important general lab shut down information** Follow your SOP's – but here are some additional things to consider

- Document everything with extensive detail Ask yourself: "Will I remember in 2 or 3 weeks?"
- Check expiration dates, shelf life, etc for all chemicals and supplies factoring in the anticipated shutdown duration.
- Check all gases and gas clean filters.
- Check vacuum systems pumps/oil.
- Do a lab clean-up! Clean out those drawers, dispose of old columns, properly discard old chemicals, etc.
- How stable is your electrical service (failures, spikes, etc.)? Should I power everything down?
- Are service providers allowed on-site? Or is there remote work they can do? Discuss this before any scheduled visit.
- Can any tasks be shifted remote or online (training, remote monitoring, data analysis)? Is your IT
  department aware of these and is bandwidth/VPN/remote access capable of handling this.
- Do you have the necessary supplies to restart and run for a month or more? Some vendors may not have stock because they were shutdown (or still shutdown) or there is a spike in demand from labs coming back online. Call your vendor NOW to check inventory/manufacturing of your critical supplies?
- If you resupply now, can your lab receive the materials? Is someone on-site?
- What is your anticipated sample load when coming back online? Backlog, urgent samples, etc.

### Checklist for shutting down your LC & LC MS systems

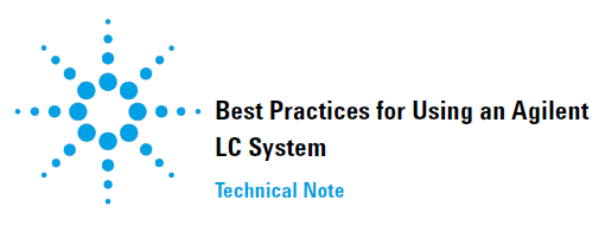

This technical note describes best practices for using an Agilent LC system.

#### Contents

Housekeeping 2 How to deal with solvents 2 How to prepare samples 3

Daily / Weekly tasks 4

 Power up / Shut-down the system
 5

 Power-up the system
 5

 Shut-down the system
 6

#### Recommendations for degassers 7

 Recommendations for pumps
 8

 Recommendations for Pumps with MCGV
 8

 Seal Wash (usage mandatory when installed)
 9

Recommendations for samplers 13

Recommendations for pumps and samplers with optional inline filter 14

Recommendations for columns

Recommendations for detectors 16

Additional Information for 1290 Infinity and 1290 Infinity II Pumps 17

Agilent Technologies

Sue D'Antonio Applications Chemist Agilent Technologies Cedar Creek, TX

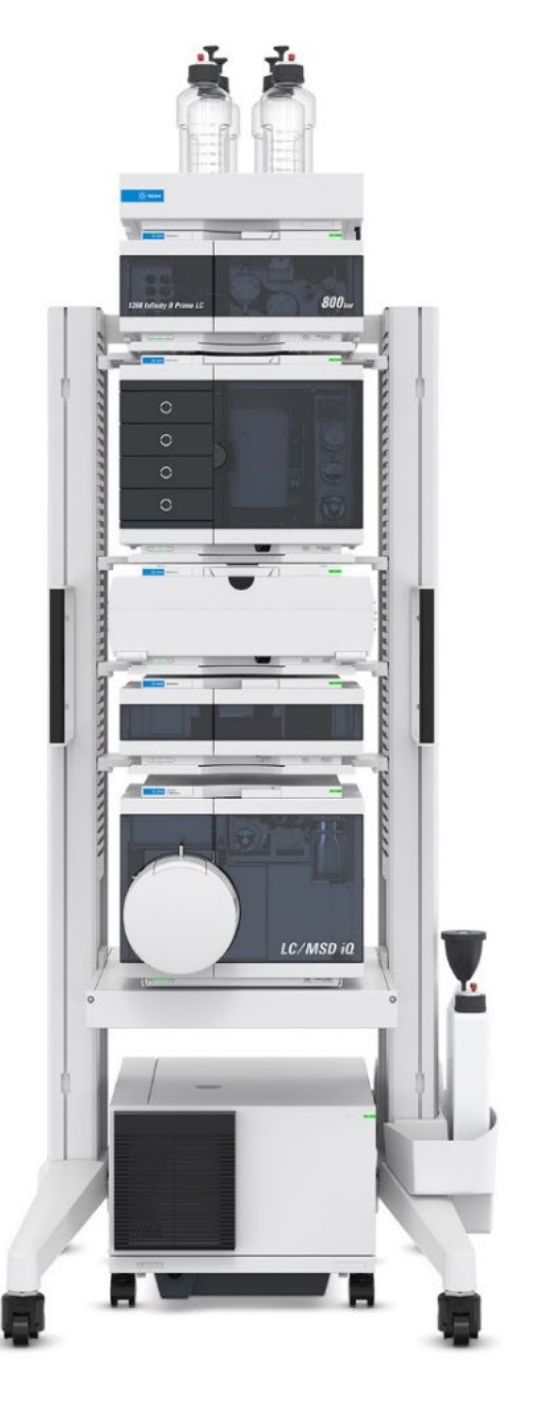

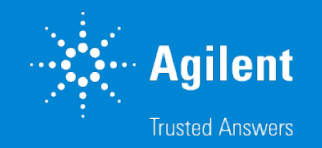

### Check list before Flushing system

#### 1<sup>st</sup> FLUSH YOUR COLUMN ACCORDING TO COLUMN MANUFACTURERS RECOMMENDATION

<u>https://www.agilent.com/cs/library/specifications/Public/820114-002.pdf</u> The guidelines for the Eclipse Plus C18 are found at this link.

<u>http://peaktales.libsyn.com/</u> is a link to podcasts about Agilent columns with flushing and storage recommendations

You can google your column/ contact the column manufacturer if you do not have the original paperwork with the column box.

<sup>2<u>nd</u></sup> Remove your column from the instrument leaving the column the in the manufacturers recommended solvent storage conditions

<sup>3<u>rd</u></sup> Remove your column from the system (do not forget to endcap the column)

<sup>4<u>th</u></sup> Put Zero Dead Volume fitting in line in place of the column

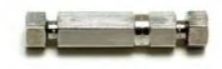

Zero dead volume

Part Number :0100-0900

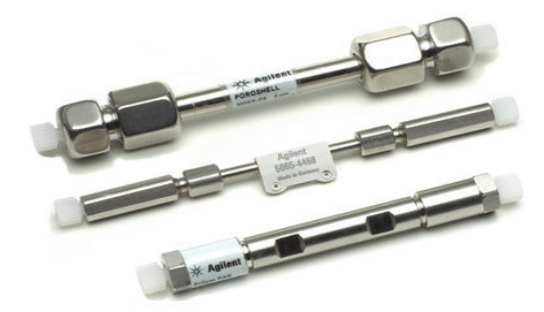

### Chromatography Mode effects Washing Method

Place a zero dead volume fitting in line, so the flow cell and other lines are also flushed

Solvent miscibility table

able 13. Solvent miscibili

Reverse phase method

- If using a nonvolatile buffer, flush that channel with pure  $H_2O$
- Flush all channels with MeOH
- Flush all channels with IPA
- Leave system in IPA

Normal phase method

Flush all channels with IPA (for seal life)Leave system in IPA for long term storage

lon Exchange Salt buffers

- Flush all channels with  $H_2O$
- Flush with MeOH
- Flush with IPA

|                              | Acetone | Acetonitrile (ACN) | n-Butyl Alcohol | Chloroform | Cyclohexane | Dichloromethane (DCM) | N, N - Dime thylformamide | Dimethyl Sulfoxide (DMSO) | 1,4 -Dioxa ne | Ethyl Acetate | Ethyl Alcohol | Ethyl Ether | Ethylene Dichloride | Heptane | Hexane | Iso-Octane | Isopropanol (IPA) | Methanol | Methyl <i>t</i> -Butyl Ether | Methyl Ethyl Ketone | Pentane | Tetrahydro furan (THF) | Toluene | Water | o-Xylene |
|------------------------------|---------|--------------------|-----------------|------------|-------------|-----------------------|---------------------------|---------------------------|---------------|---------------|---------------|-------------|---------------------|---------|--------|------------|-------------------|----------|------------------------------|---------------------|---------|------------------------|---------|-------|----------|
| Acetone                      |         |                    |                 |            |             |                       |                           |                           |               |               |               |             |                     |         |        |            |                   |          |                              |                     |         |                        |         |       |          |
| Acetontrile (ACN)            |         |                    |                 |            |             |                       |                           |                           |               |               |               |             |                     |         |        |            |                   |          |                              |                     |         |                        |         |       |          |
| n-Butyl Alcohol              |         |                    |                 |            |             |                       |                           |                           |               |               |               |             |                     |         |        |            |                   |          |                              |                     |         |                        |         |       |          |
| Chloroform                   |         |                    |                 |            |             |                       |                           |                           |               |               |               |             |                     |         |        |            |                   |          |                              |                     |         |                        |         |       |          |
| Cyclohexane                  |         |                    |                 |            |             |                       |                           |                           |               |               |               |             |                     |         |        |            |                   |          |                              |                     |         |                        |         |       |          |
| Dichloromethane (DCM)        |         |                    |                 |            |             |                       |                           |                           |               |               |               |             |                     |         |        |            |                   |          |                              |                     |         |                        |         |       | _        |
| N,N- Dimethy Iformamide      |         |                    |                 |            |             |                       |                           |                           |               |               |               |             |                     |         |        |            |                   |          |                              |                     |         |                        |         |       |          |
| Dimethyl Sulfoxide (DMSO)    |         |                    |                 |            |             |                       |                           |                           |               |               |               |             |                     |         |        |            |                   |          |                              |                     |         |                        |         |       |          |
| 1,4-Dioxane                  |         |                    |                 |            |             |                       |                           |                           |               |               |               |             |                     |         |        |            |                   |          |                              |                     |         |                        |         |       |          |
| Ethyl Acetate                |         |                    |                 |            |             |                       |                           |                           |               |               |               |             |                     |         |        |            |                   |          |                              |                     |         |                        |         |       |          |
| Ethyl Alcohol                |         |                    |                 |            |             |                       |                           |                           |               |               |               |             |                     |         |        |            |                   |          |                              |                     |         |                        |         |       | _        |
| Ethyl Ether                  |         |                    |                 |            |             |                       |                           |                           |               |               |               |             |                     |         |        |            |                   |          |                              |                     |         |                        |         |       | _        |
| Ethylene Dichloride          |         |                    |                 |            |             |                       |                           |                           |               |               |               |             |                     |         |        |            |                   |          |                              |                     |         |                        |         |       |          |
| Heptane                      |         |                    |                 |            |             |                       |                           |                           |               |               |               |             |                     |         |        |            |                   |          |                              |                     |         |                        |         |       | _        |
| Hexane                       |         |                    |                 |            |             |                       |                           |                           |               |               |               |             |                     |         |        |            |                   |          |                              |                     |         |                        |         |       |          |
| lso-Octane                   |         |                    |                 |            |             |                       |                           |                           |               |               |               |             |                     |         |        |            |                   |          |                              |                     |         |                        |         |       | _        |
| Isopropanol (IPA)            |         |                    |                 |            |             |                       |                           |                           |               |               |               |             |                     |         |        |            |                   |          |                              |                     |         |                        |         |       |          |
| Methanol                     |         |                    |                 |            |             |                       |                           |                           |               |               |               |             |                     |         |        |            |                   |          |                              |                     |         |                        |         |       |          |
| Methyl <i>t</i> -butyl Ether |         |                    |                 |            |             |                       |                           |                           |               |               |               |             |                     |         |        |            |                   |          |                              |                     |         |                        |         |       | _        |
| Methyl Ethyl Ketone          |         |                    |                 |            |             |                       |                           |                           |               |               |               |             |                     |         |        |            |                   |          |                              |                     |         |                        |         |       |          |
| Pentane                      |         |                    |                 |            |             |                       |                           |                           |               |               |               |             |                     |         |        |            |                   |          |                              |                     |         |                        |         |       | _        |
| Tetrahydrofuran (THF)        |         |                    |                 |            |             |                       |                           |                           |               |               |               |             |                     |         |        |            |                   |          |                              |                     |         |                        |         |       | _        |
| Toluene                      |         |                    |                 |            |             |                       |                           |                           |               |               |               |             |                     |         |        |            |                   |          |                              |                     |         |                        |         |       |          |
| Water                        |         |                    |                 |            |             |                       |                           |                           |               |               |               |             |                     |         |        |            |                   |          |                              |                     |         |                        |         |       |          |
| o-Xylene                     |         |                    |                 |            |             |                       |                           |                           |               |               |               |             |                     |         |        |            |                   |          |                              |                     |         |                        |         |       |          |
| Immiscible                   | Mis     | cible              |                 |            |             |                       |                           |                           |               |               |               |             |                     |         |        |            |                   |          |                              |                     |         |                        |         |       |          |

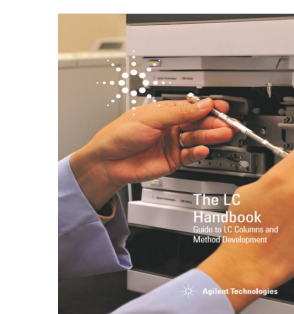

https://www.agilent.com/cs/library/primers/Public/LC-Handbook-Complete-2.pdf

March 31, 2020 DE.3464467593

🔆 Agilent

### Shutdown check list for my LC MSD

To vent or not to vent that is the question

#### **Standby**

- The drying gas will lower to 3 L/min.
- The LC MSD Quad will stay a 100 °C.
- The Gas temperatures will be lowered.
- Nebulizer pressure is lowered.
- Capillary current stays on
- Rough pumps stay on so the system remains under vacuum

#### Vent

- Turn **off** the solvent flow of the HPLC
- If equipped with a ballast valve check that the ballast valve on the rough pump is closed
- From the data analysis program vent the system.
- When you vent the system, the components are turned off and the rough pump turns off.
- The next slides have more detail on how to vent

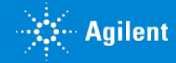

### Venting or Standby the single quad in OL CDS

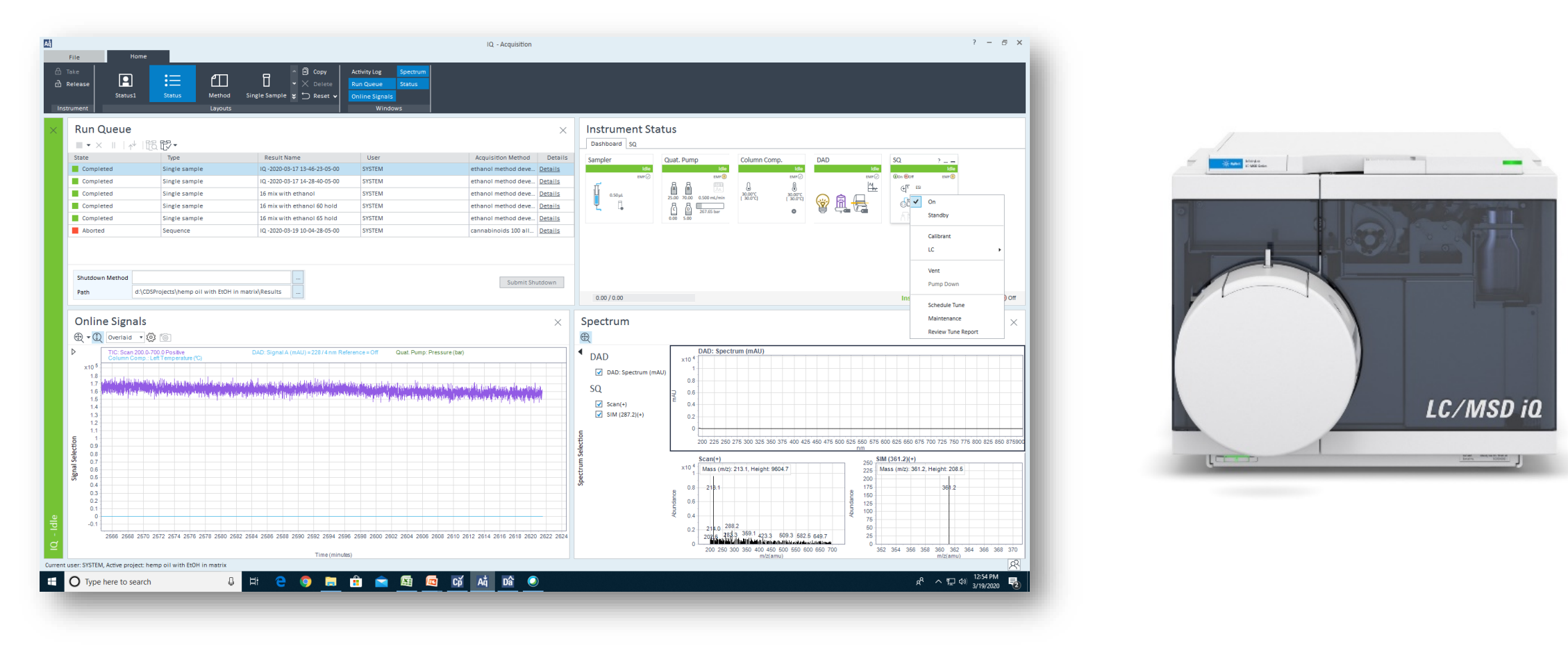

- I. Vent the system by right clicking on the SQ in the instrument status screen.
- II. Cap the capillary as shown in later slide.

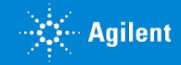

### **OL CDS CHEMSTATION Edition C Version**

The ChemStation Edition program is organized into views. Each view allows you to do a specific set of tasks. The menus and toolbars change with each view.

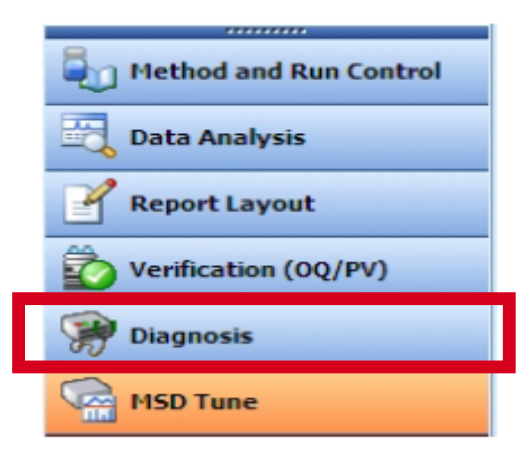

- e Quad (online): Diagnosis SULFA MS SIM 1.M, no Sam s Maintenance View Abort Help og MSD Frequency Adjustment... MSD Vent... MSD Vent... MSD Pumpdown... MSD Turbo Pump Control... ests...
- I. Vent the system by right clicking on the MSD VENT in the instrument Diagnosis screen.
- II. Let the system cool.
- III. Cap the capillary as shown in later slide.

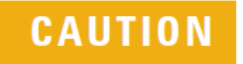

Do not vent the instrument by simply turning off the power button on the MS. Doing so will cause excessive wear on the turbomolecular pump.

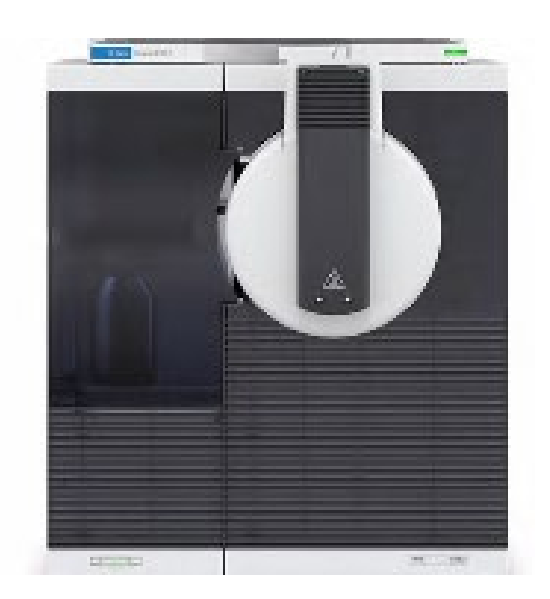

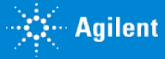

## Capping the Capillary

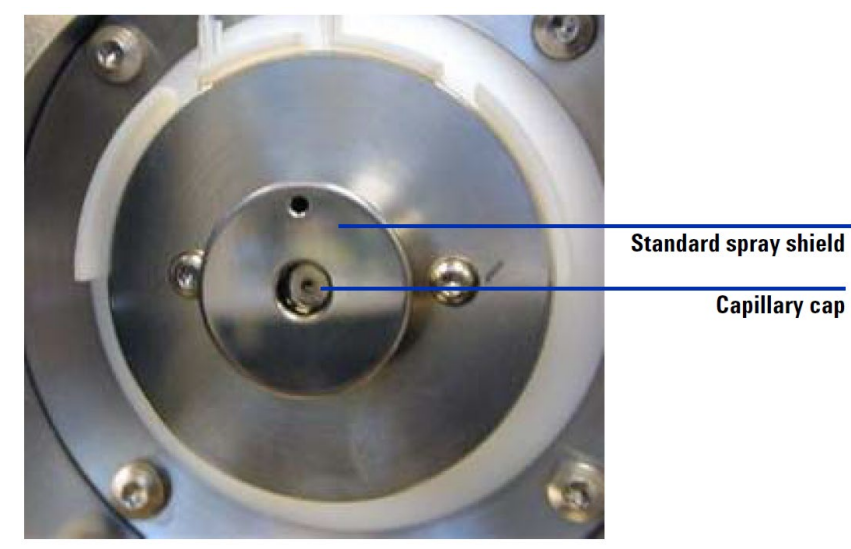

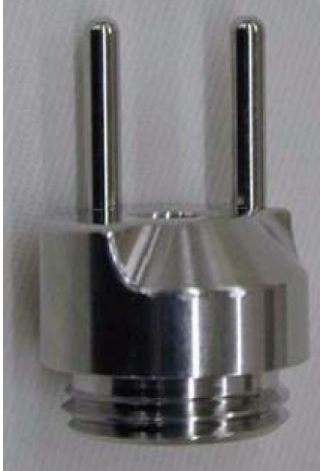

Multimode spray shield

- I. Let the instrument cool
- II. Remove the spray shield (it may look different depending on the source)
- III. Remove the Cap (store in safe location)
- IV. Add a **Thick Rubber** GC septum over the capillary
- V. Replace the spray shield this is a ESI source

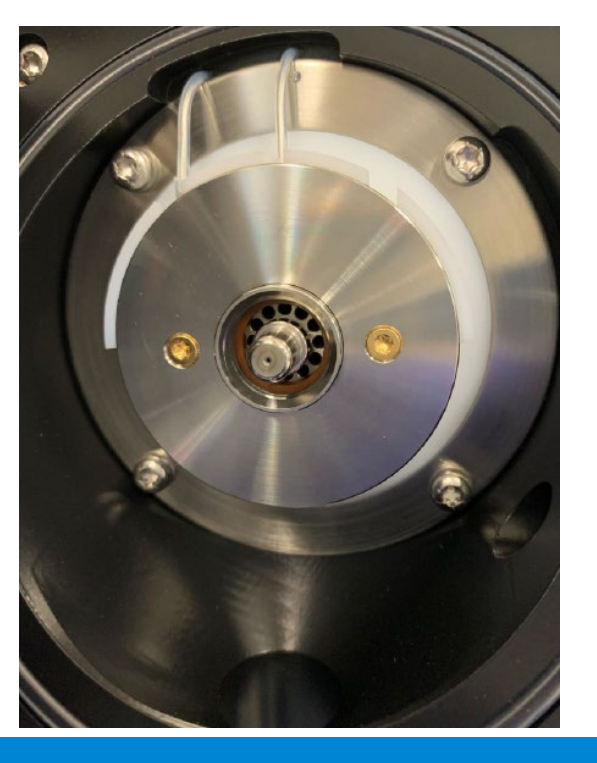

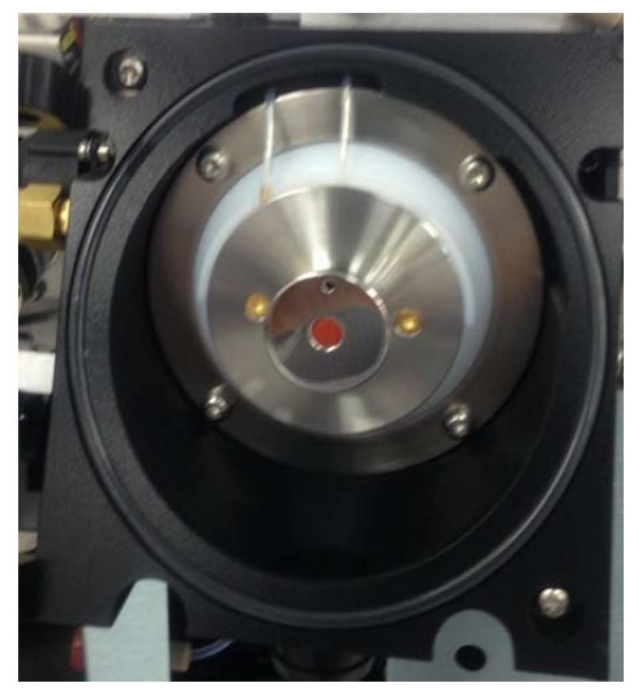

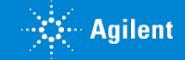

#### Venting the LC MS single quad from B and A version software

prepare

rough pump

Quadrunol

Vacuum

High

Rough

| nt Resulto/Log MSD Feeq<br>MSD Vee | uency Adjustment            | orved Symptomo MSD calibration fieled | <ul> <li>Possible Caus</li> </ul> | c) Ion optics Falled | ۰.                |
|------------------------------------|-----------------------------|---------------------------------------|-----------------------------------|----------------------|-------------------|
| MSD Pum<br>MSD Ture                | so Pump Control             |                                       | exé                               | Mone Pad             | Ion optics failed |
| Terks                              |                             | S                                     | elect MS                          | D Vent               | from the          |
| System On                          | (977                        | · —∖{ = —∞-• N                        | laintena                          | nce mer              | าน.               |
| System Off                         | -                           |                                       | MSD                               |                      |                   |
|                                    |                             | MSD Logbook                           |                                   |                      |                   |
|                                    | EnorLogbook<br>Runs Logbook | Weining Logbook.                      | 0.00<br>9.00                      |                      |                   |
|                                    |                             |                                       |                                   |                      |                   |
|                                    |                             |                                       |                                   |                      |                   |

- Go to the Diagnostic Screen
- Select MSD Vent from Maintenance mode
- III. Select start from the status window
- IV. Turn the ballast valve on the Pump (you will be reminded
- V. The instrument status will show in the screen
- VI. Then power off after vented
- VII. Cap the capillary as shown in previous slide.

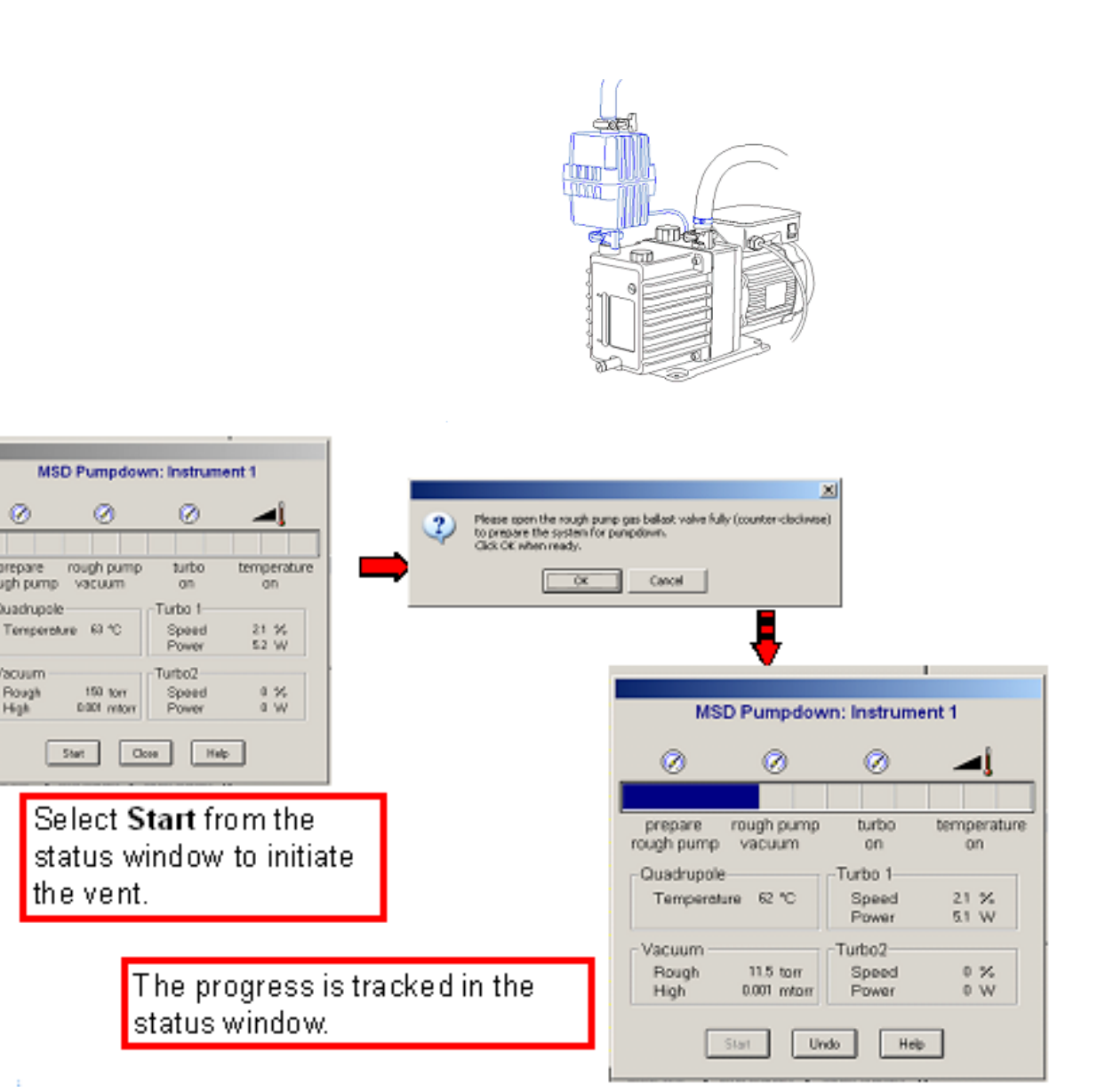

March 31,2020

### Shutdown Procedures for Agilent QTOF Products

David A. Weil, Ph.D. Senior Applications Scientist Agilent Technologies Wood Dale, IL 60191

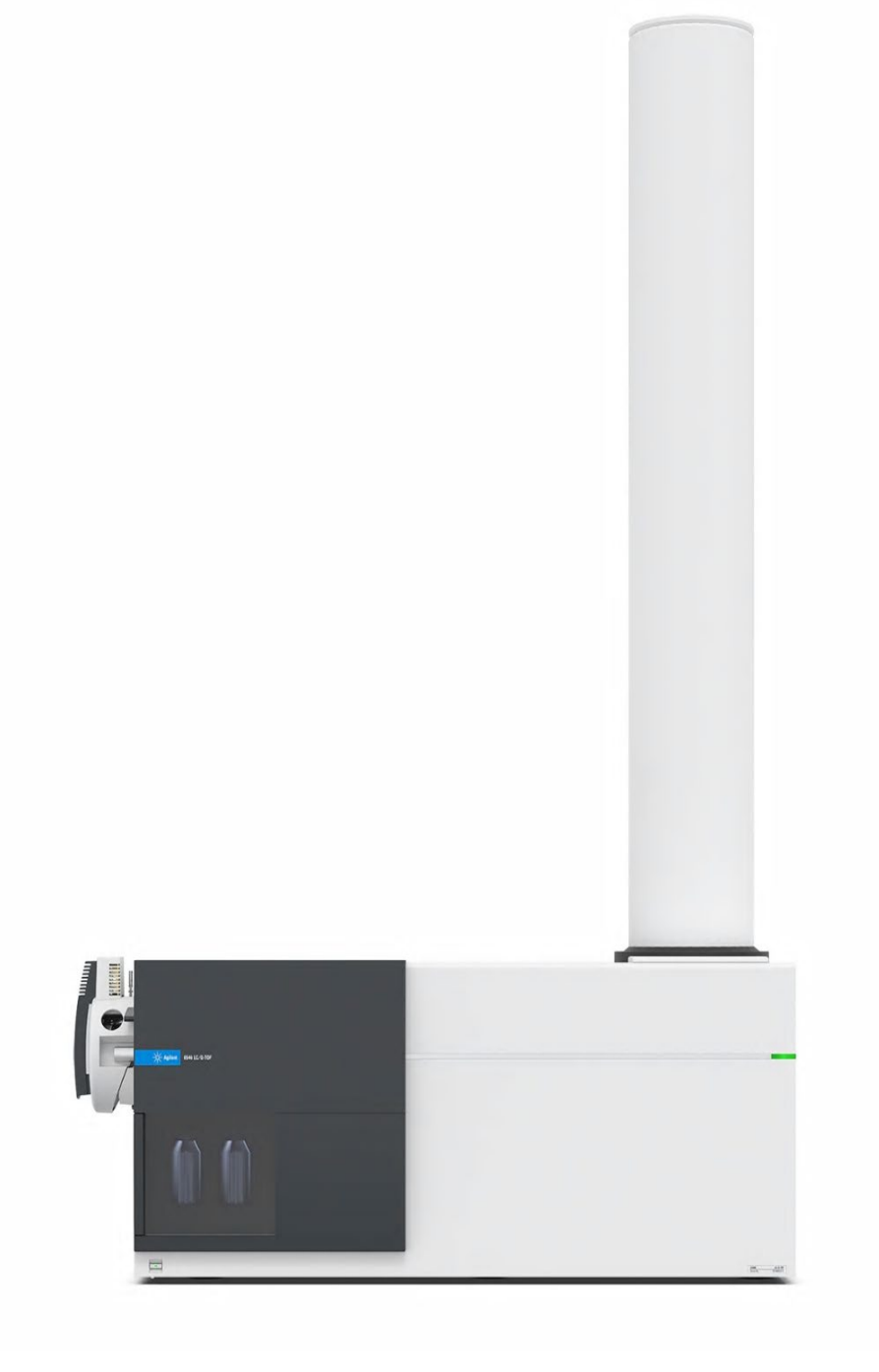

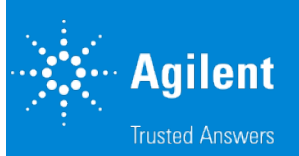

### Hello From Florida...

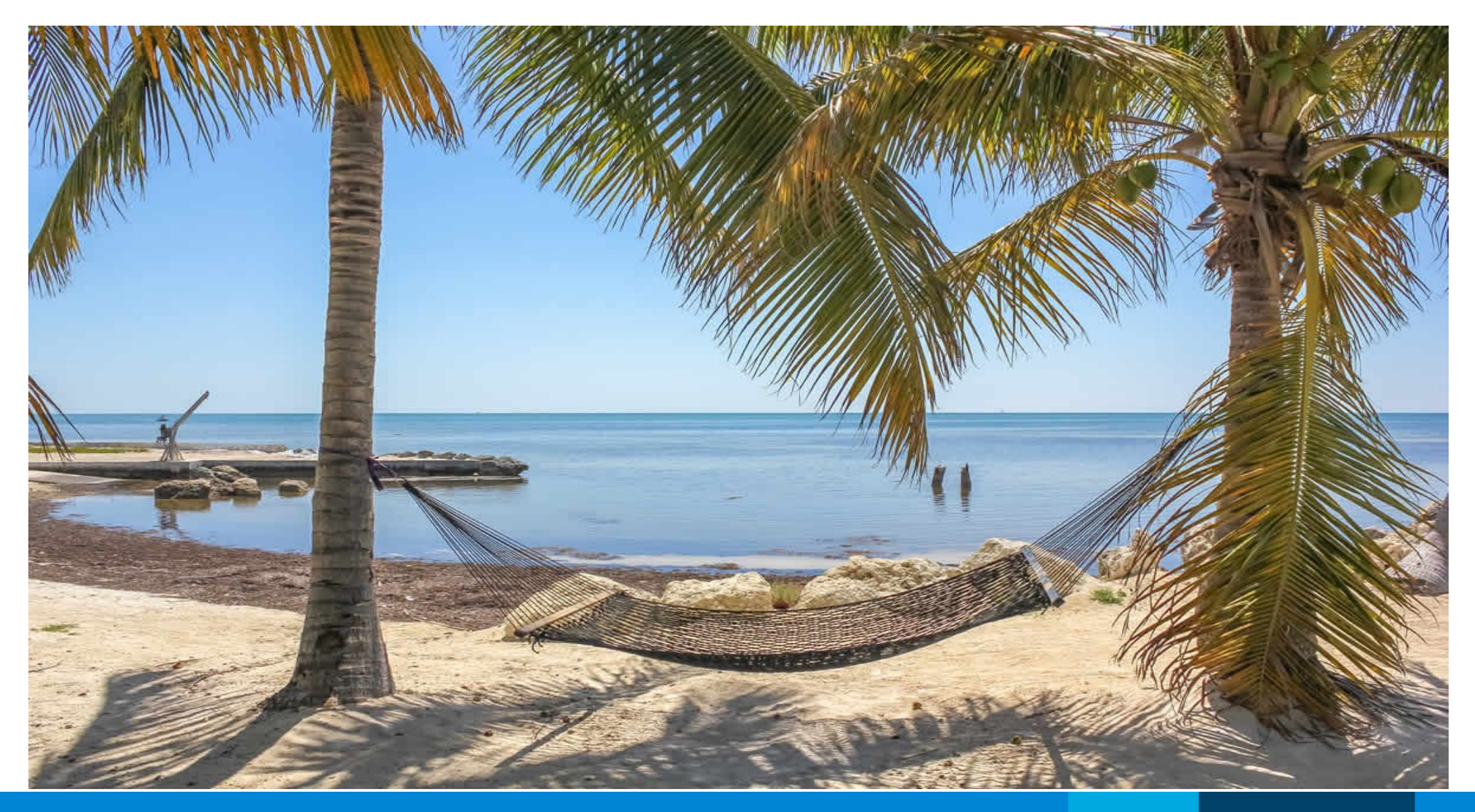

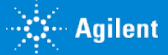

### Three Scenarios' For Long Term Shutdown of QTOF's

- 1. Laboratories with **Uninterrupted** N2 Gas Source and want to keep system on:
  - a) Turn LC Modules to Standby (green to yellow)
  - b) From QTOF Source Methods Parameter Tab **Reduce Drying Gas Temp to 150°C** and reduce the Drying Gas Flow Rate to **10 L/min for 6550** Systems and to **5 L/min for all other systems**
- 2. Laboratories with Uninterrupted N2 Gas Source (Nitrogen Generator) Put Standby:
  - a) Turn LC modules to Standby (green to yellow)
  - b) Turn QTOF to Standby mode (from QTOF Tab) green to yellow
- 3. For Laboratories with Interrupted N2 Gas Source (e.g. dewars): Recommend Venting system using the procedure outlined on following slides (6546 QTOF At the end)
- Future Webinar will emphasize best practices in restarting systems.
- Agilent Community and Links to Resources: We are still here to help!

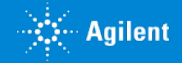

### Option One: System On with Lower Drying Gas Temp and Flow

#### 6230TOF 6530, 6545, 6545XT, 6546, 6560 QTOF

#### 6550 QTOF Higher Gas Flow Rate

| General | Source Acquisition Ref Mas | s Chromatogram |      |       | General | Source    | Acquisition | Ref Mass | Chromatogram |      |       |
|---------|----------------------------|----------------|------|-------|---------|-----------|-------------|----------|--------------|------|-------|
| Dual A  | US ESI (Seg)               |                |      |       | Dual A  | WS ESI (S | ieg)        |          |              |      |       |
|         | Gas Temp 150               | °C             | 150  | °C    |         |           | Gas Temp    | 150      | °C           | 151  | °C    |
|         | Drying Gas 5               | 1/min          | 5.0  | 1/min |         |           | Drying Gas  | 10       | /min         | 10.0 | 1/min |
|         | Nebulizer 35               | psi            | 35   | psi   |         |           | Nebulizer   | 35 (     | psi          | 35   | psi   |
|         | Sheath Gas Temp 350        | °C             | 351  | °C    |         | Sheath    | h Gas Temp  | 350 1    | °C           | 352  | °C    |
|         | Sheath Gas Flow 10         | 1/min          | 10.1 | 1/min |         | Shea      | th Gas Flow | 10 I     | /min         | 10.0 | 1/min |
|         | ,                          |                | ,    |       |         |           |             |          |              |      |       |

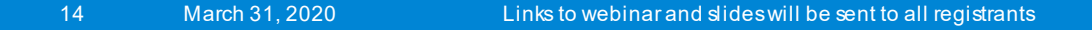

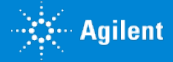

#### Option TWO: STANDBY MODE From Instrument Panel QTOF Module Right Click Select Standby

Parameter Q-TOF DAD Q-TOF: Not Re Q-TOF: Rough Standby Idle Q-TOF: Quad \ EMF ⊘ 1 On Off Q-TOF: TOF V Q-TOF: Vaporiz 1 Dual AJS ESL Q-TOF: Gas Te On Low (1700) Standby 2 GHz, Ext Calibrant LC Vent Pump Down APPI UV Lamp Instrument Standby : Reset Ion Source

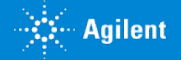

| 1290 LC Quat. Pump Column Comp.  | DAD        | Q-TOF          |       |               |     |   |
|----------------------------------|------------|----------------|-------|---------------|-----|---|
| General Source Acquisition Ref M | ass Chroma | atogram        |       |               |     |   |
| Dual AJS ESI (Seg)               |            |                |       | MS TOF (Expt) |     |   |
| Gas Temp 150                     | °C         | 226            | - °C  | Fragmentor    | 145 | V |
|                                  |            |                |       | Skimmer       | 45  | V |
| Drying Gas 12                    | 1/min      | 3.0            | l/min | Oct 1 RF Vpp  | 750 | V |
| Nebulizer 35                     | psi        | 15             | psi   |               |     |   |
| Sheath Gas Temp 350              | °C         | 126            | _ •C  |               |     |   |
| Sheath Gas Flow 12               | 1/min      | 3.0            | 1/min |               |     |   |
| Dual AJS ESI (Expt)              |            |                |       |               |     |   |
| VCap 3500                        | V Ca       | apillary 0.068 | μΑ    |               |     |   |
|                                  | _          |                |       |               |     |   |
| Nozzle Voltage (Expt) 1000       | V          |                |       |               |     |   |

#### Drying Gas and Sheath Gas Temperatures Also Lowered.. But Still Hot

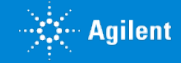

#### Option Three: Shutdown/Vent 6530, 6545, 6545XT, 6550, 6560 (NOT 6546) Step-by-Step Procedure on Following Slides

- 1. Place system into Standby
- 2. Wait 30 minutes for source to cool off.
- 3. Select Vent in MS Tab of QTOF
- 4. Wait 30 minutes after starting vent
- 5. Check vacuum in MS actuals screen
- 6. Run SmartCard shutdown script
- 7. Go to main power switch on QTOF and switch to OFF.
- 8. After vent is complete, Source should be COLD. Remove spray shield, place Thick GC rubber septum inside spray shield and place back onto system.
- 9. Turn off the power to the PC and monitors
- 10. Turn down pressure on N2 Gas valve to off
- 11. Disconnect the nitrogen line between the valve and the filters
- 12. Cap the nitrogen tube going to the filters with a Swagelok cap
- 13. Unplug the power cords from the system

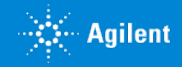

### Q(TOF) Shutdown Procedure (6230, 6530, 6545, 6545XT, 6550, 6560)

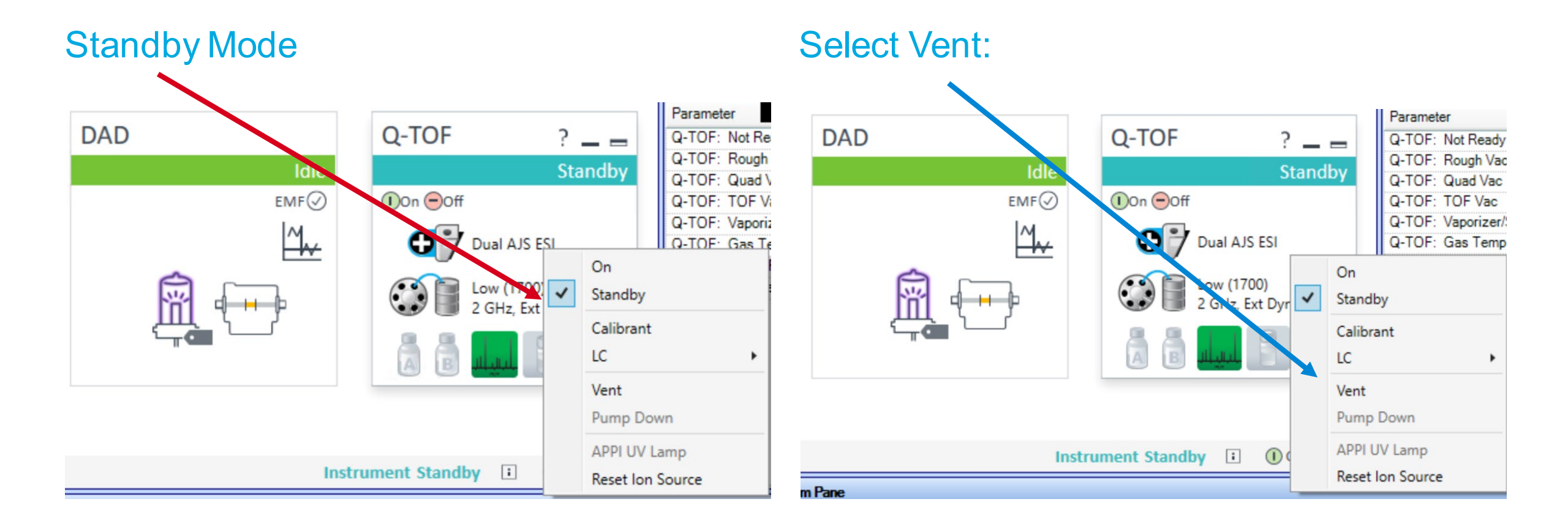

#### Wait 30 Minutes for Source to cool Down

#### Wait for Rough Pump Vacuum to reach 760 torr or 20 minutes

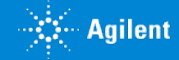

### SmartCard Shutdown Procedure

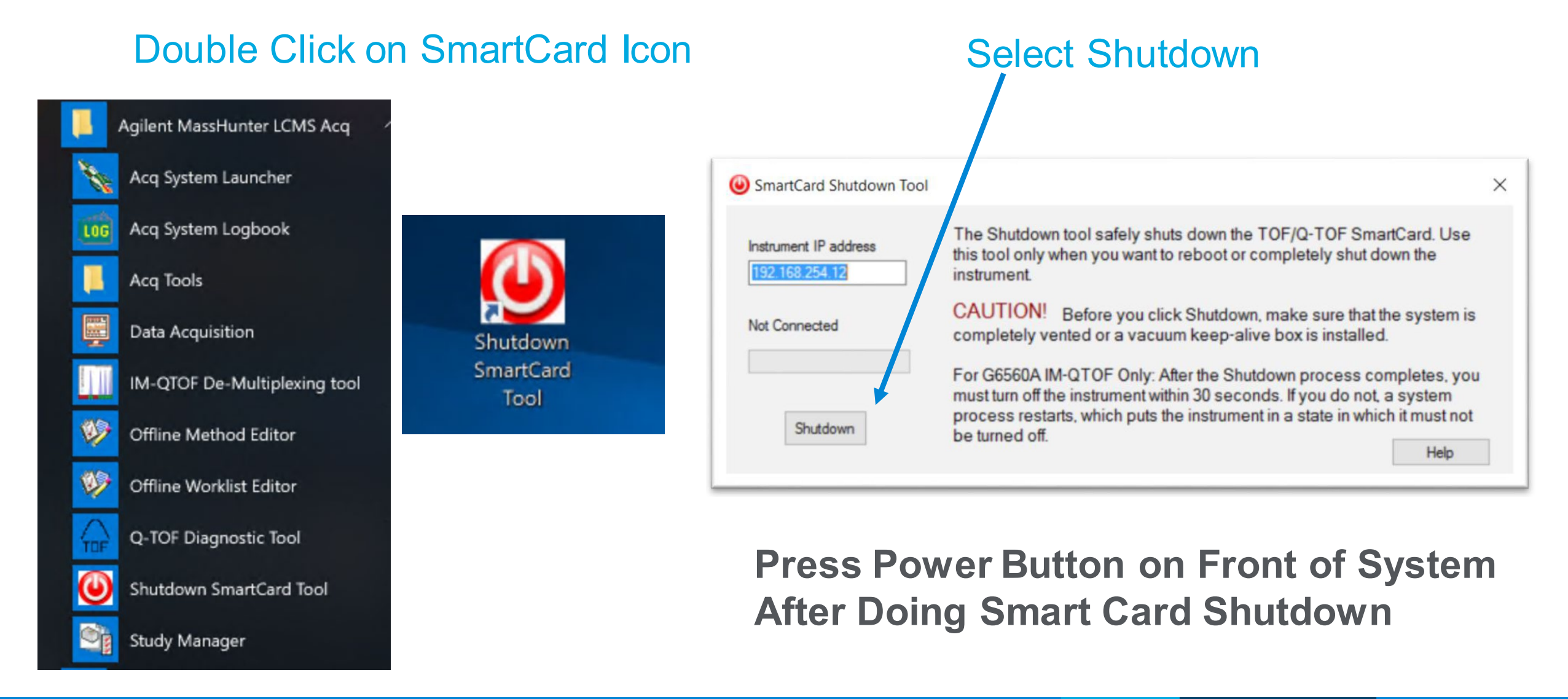

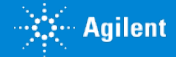

### **Powering Down MS System**

- Go to main power switch on QTOF and switch to OFF.
- After vent is complete, Source should be COLD. Remove spray shield, place Thick GC rubber septum inside spray shield and place back onto system (see next slides)
- Turn off the power to the PC and monitors
- Turn nitrogen off at wall valve
- Disconnect the nitrogen line between the valve and the filters
- Cap the nitrogen tube going to the filters with a Swagelok cap
- Unplug the power cords from the system

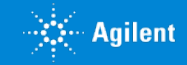

#### Procedure To Keep MS Clean While Vented.. Remove Spray Shield and Cap on Capillary (do not twist)

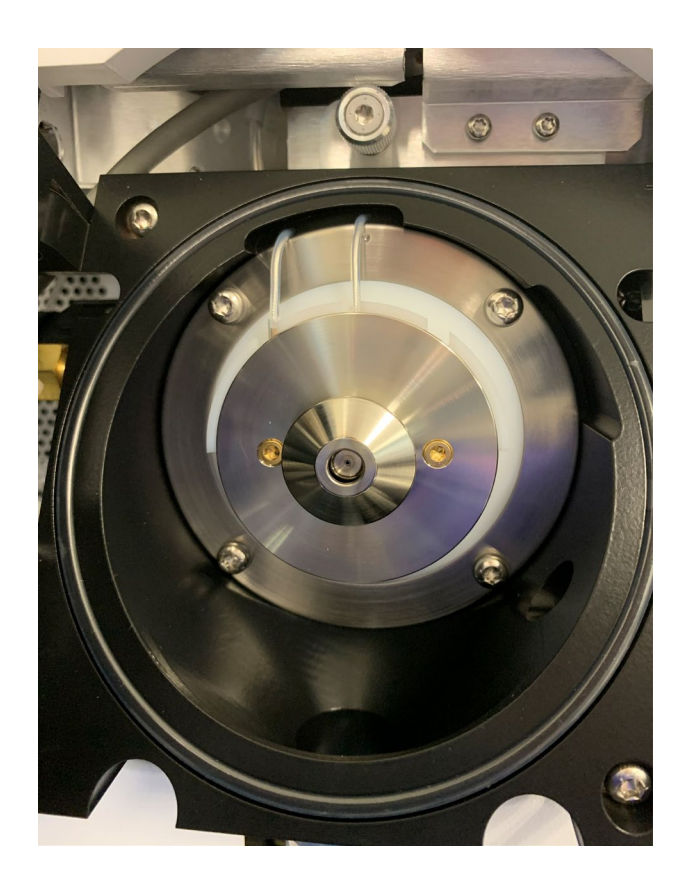

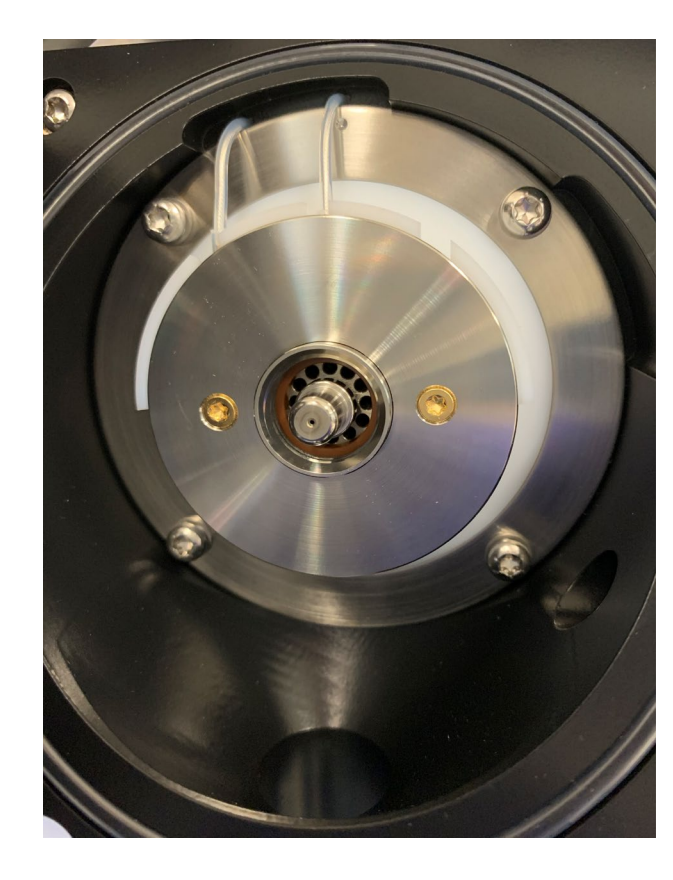

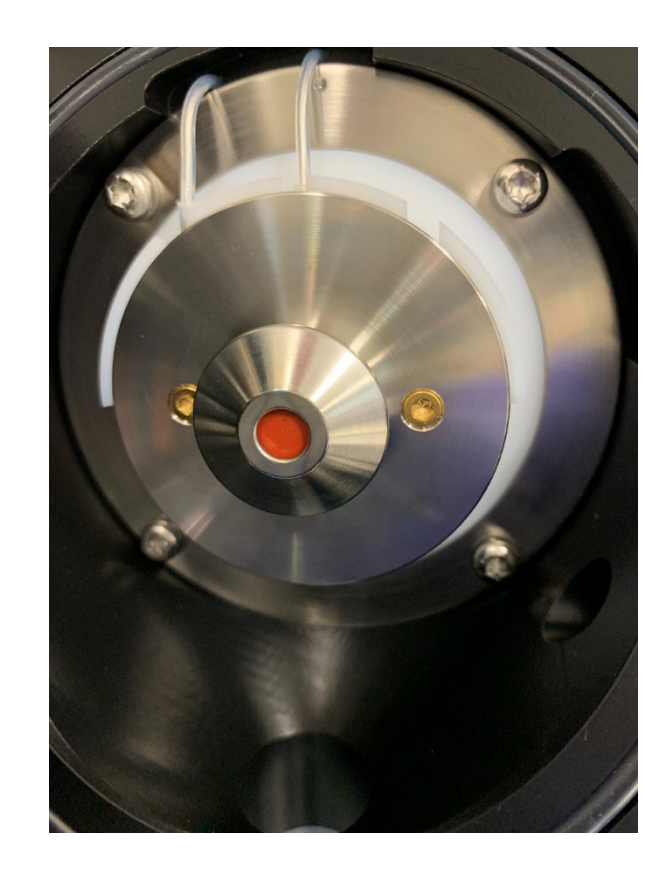

Wait for source to be cool and wear gloves when removing spray shield and cap from source.

Place Cap in Secure and Clean Location! Remember to Reclose and Latch Source

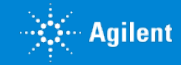

### Shut Down Procedure for 6546 QTOF has rough pump Isolation Valve

- Place instrument in standby mode
- Turn Collision Cell Gas off
- Remove spray shield and capillary cap
- Install septum and secure with the spray shield
- Vent the system and **wait for turbos to spin down** (~20-30 minutes)
- Verify that the rough vacuum goes down to < 200 mTorr
- Smart Card Shutdown Procedure
- Turn off the power (front power switch)
- Wait 5 seconds
- Close the isolation valve on the rough pump
- Turn off the nitrogen at the wall valve
- Disconnect the nitrogen line between the valve and the filters
- Cap the nitrogen tube going to the filters with a Swagelok cap
- Unplug the power cords from the system

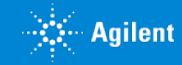

#### 6546 QTOF Shutdown Procedure **1. Standby, 2. Turn off Collision Gas, 3. Cap Capillary, 4. Vent**

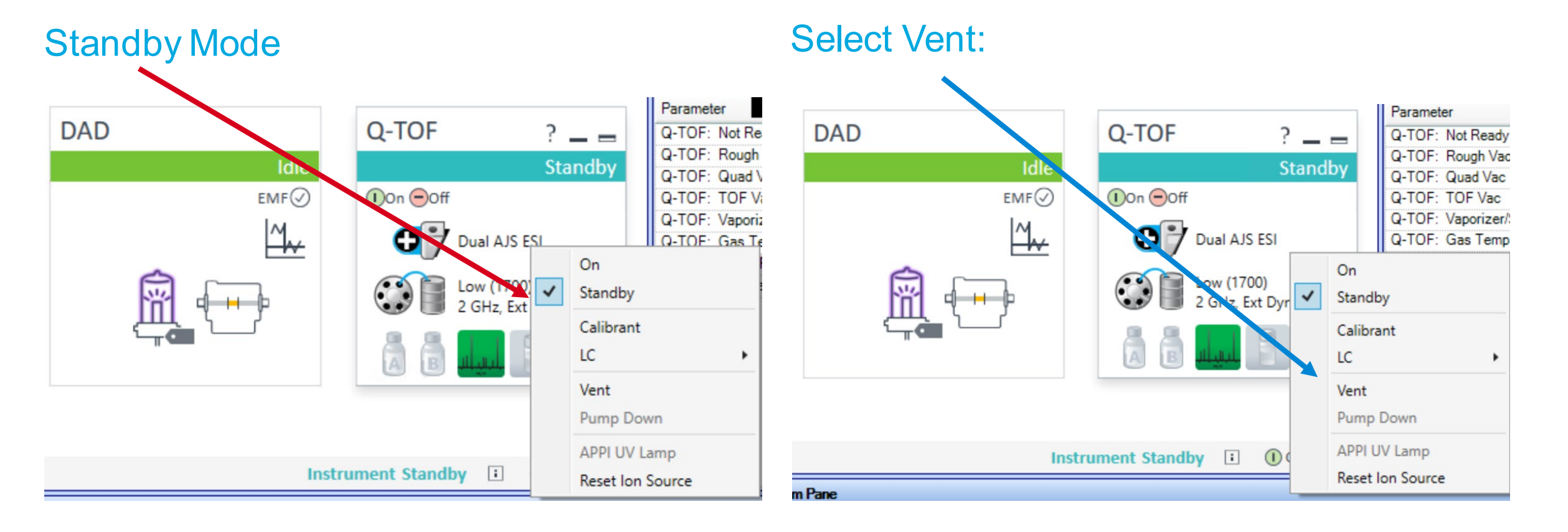

Turn off Collision Gas At Wall Valve:Wait for turbos to spin down 20/30 minutesWait 30 Minutes for Source to cool DownVerify vacuum goes down to < 200 mTorr</td>

March 31, 2020 Links to webinar and slides will be sent to all registrants

### SmartCard Shutdown Procedure

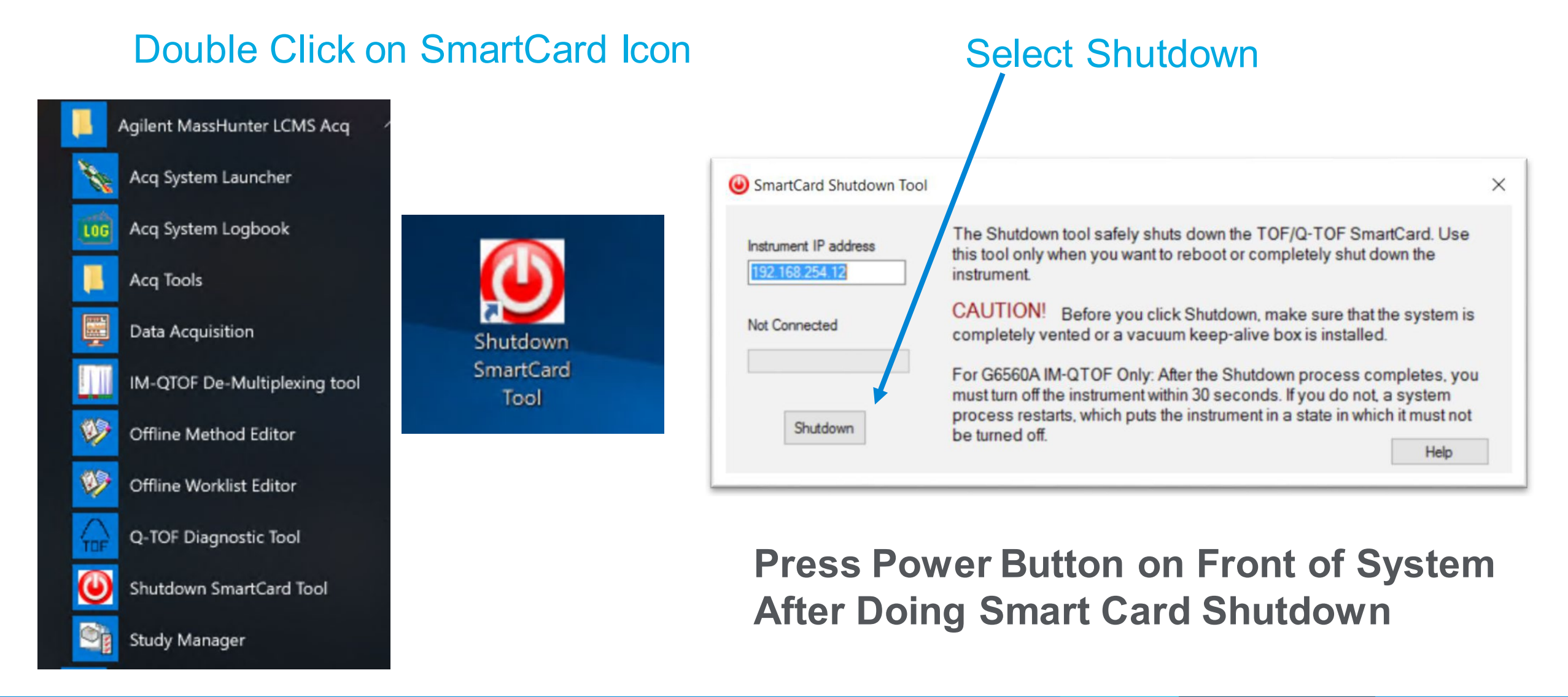

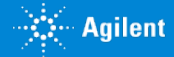

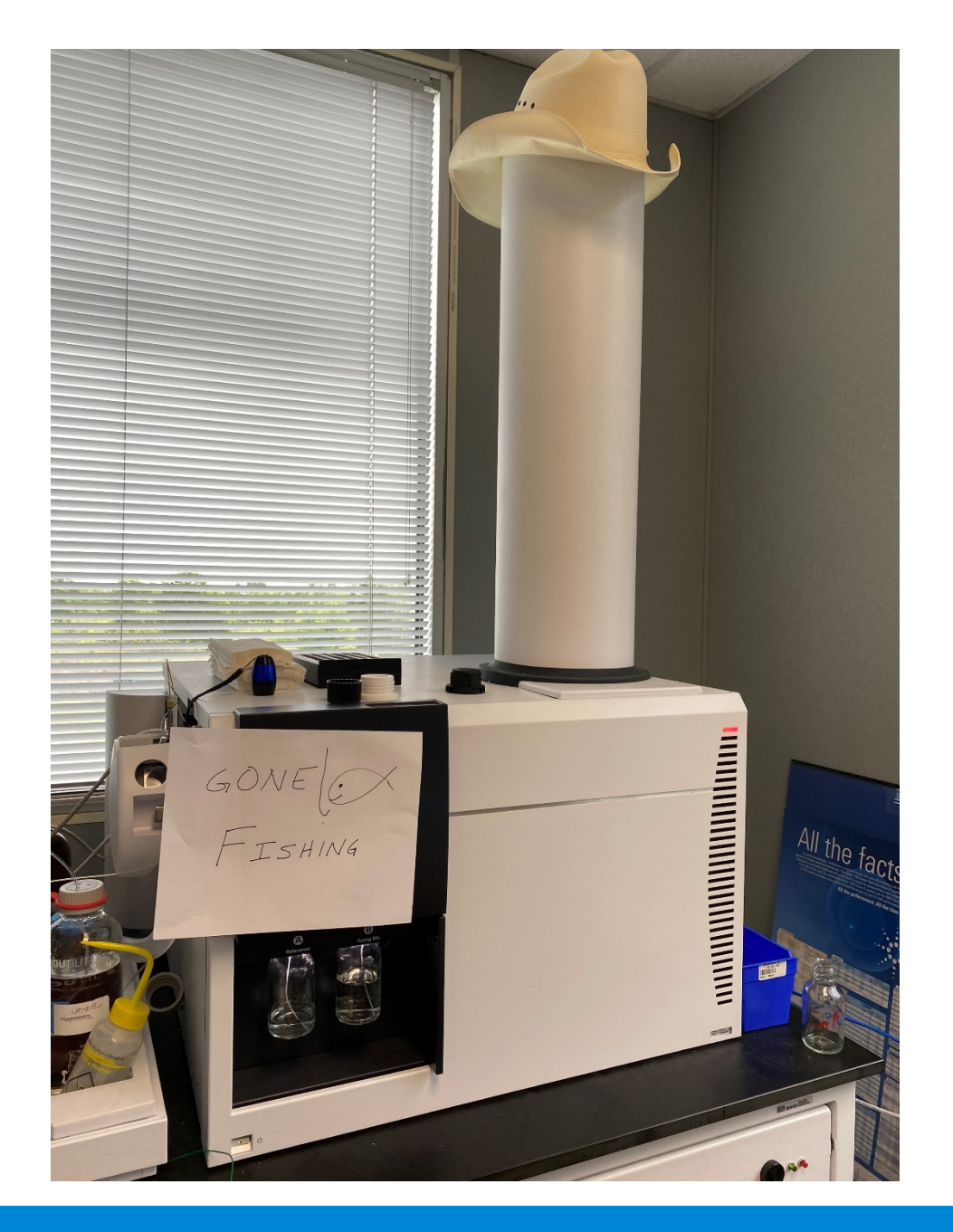

### Would Rather be Working..

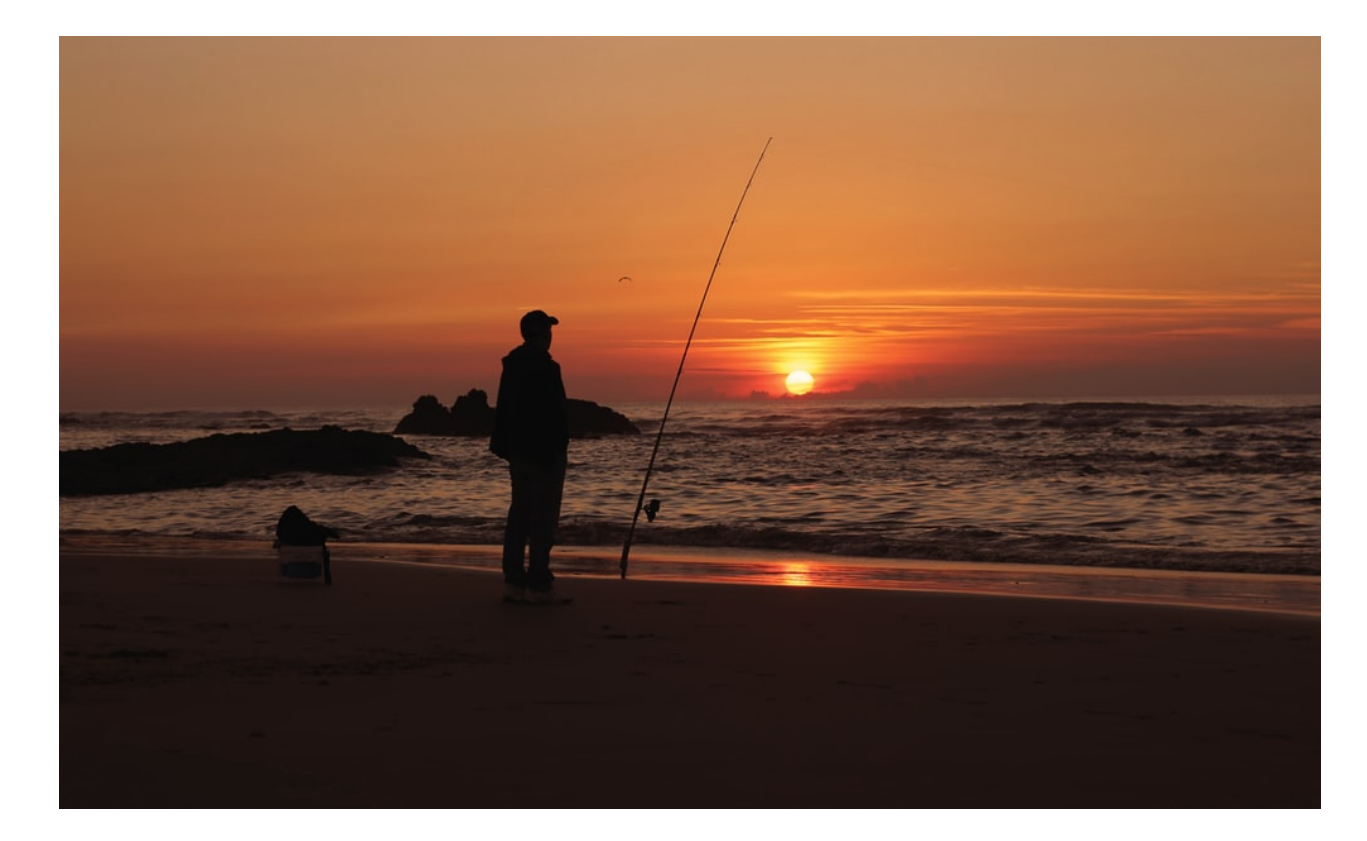

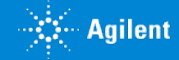

### QQQ 6420, 6430, 6470, 6495, Ultivo Shutdown Procedure

- 1. Turn OFF the solvent flow from LC:
  - If you have any analyte in the calibration delivery systems flush the system with pure solvent before you continue
- 2. Check that the ballast valve on the rough pump is closed (if applicable)
- 3. From the Data Acquisition program, in the Tune view or context, select "Vent" the system
  - These parts are turned OFF: Spray chamber high voltages, drying gas heater, nebulization flow, the detector and other lens voltages; sheath gas heater turned off for Jet Stream
  - The rough pump turns off when the turbo speed is below 20 percent
- 4. Press power switch on front of system to turn off
- 5. Turn off power to PC and monitors
- 6. Turn off the nitrogen at the wall valve
- 7. Disconnect the nitrogen line between the valve and the filters
- 8. Cap the nitrogen tube going to the filters with a Swagelok cap
- 9. Unplug the power cords from the system

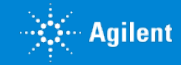

Check that the ballast valve to the rough pump is closed (if applicable) Right Click on QQQ Tab and then Uncheck Collision Gas to Turn off Parameter QQQ QQQ: Not Ready QQQ: Not Ready Standby QQQ: Firmware ' **I**On **─**Off QQQ: Gas Temp Value QQQ: Sheath Ga Parameter AJS ESI QQQ: Not Ready... Turning on/off collision gas On QQQ: Not Ready... Turning on/off collision gas ~ StandBy QQQ: Firmware V... A.00.08.99 300 °C Calibrant QQQ: Gas Temp QQQ: Sheath Gas... 125 °C ~ **Collision Gas** QQQ: High Vac 1.97E-4 Torr LC i t Readv QQQ: Rough Vac 1.81E+0 Torr Vent QQQ: Collision G... off Pump Down **APPI UV Lamp** 

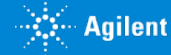

### Click on "Vent" To Start Venting the QQQ Watch Actuals for Pressure

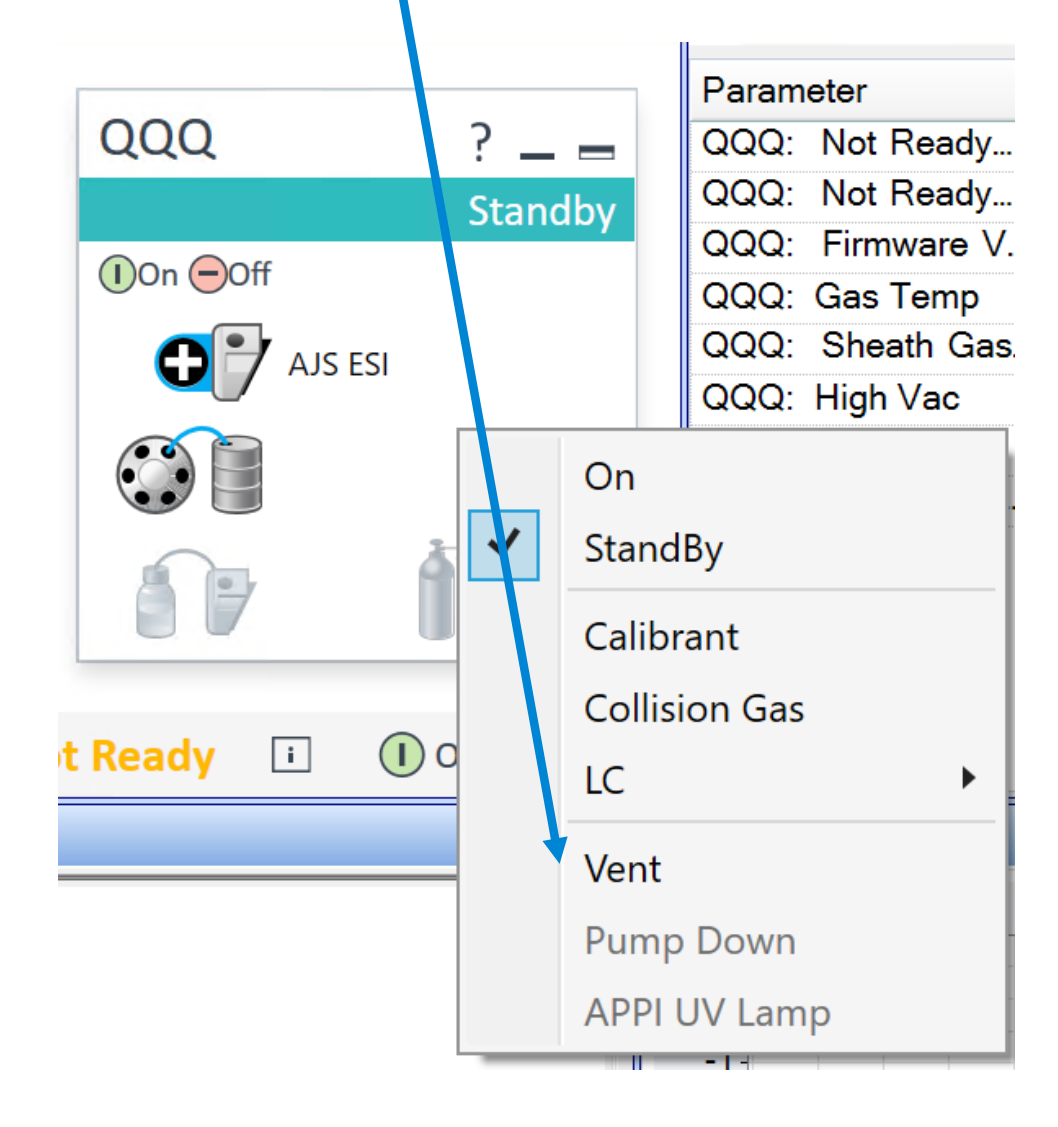

| Parameter        | Value                        |
|------------------|------------------------------|
| QQQ: Not Ready   | Turning on/off collision gas |
| QQQ: Not Ready   | Turning on/off collision gas |
| QQQ: Firmware V  | A.00.08.99                   |
| QQQ: Gas Temp    | 300 °C                       |
| QQQ: Sheath Gas  | 125 °C                       |
| QQQ: High Vac    | 1.97E-4 Torr                 |
| QQQ: Rough Vac   | 1.81E+0 Torr                 |
| QQQ: Collision G | off                          |

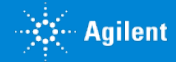

### After System is Vented

- 1. Press power switch on front of system to turn off
- 2. Turn off power to PC and monitors
- 3. Turn off the nitrogen at the wall valve
- 4. Disconnect the nitrogen line between the valve and the filters
- 5. Cap the nitrogen tube going to the filters with a Swagelok cap
- 6. Unplug the power cords from the system

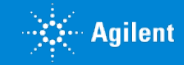

### **Resources for Support**

HPLC and LC columns support

- Collection of LC resources: https://community.agilent.com/docs/DOC-1852-lc-insights-togo#jive content id LC Troubleshooting
- LC Troubleshooting Poster: https://www.agilent.com/en/promotions/lc-troubleshooting
- Agilent support resources: https://community.agilent.com/community/resources
- Agilent University: http://www.agilent.com/crosslab/university
- Agilent resource center: http://www.agilent.com/chem/agilentresources
- InfinityLab Supplies Catalog (<u>5991-8031EN</u>)
- Your local FSE and Specialists
- Youtube Agilent Channel

March 31, 2020

CI0126C

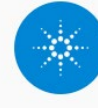

Agilent Technologies

VIDEOS

PLAYLISTS

COMMUNIT

ABOU

AGII FNT MAIN

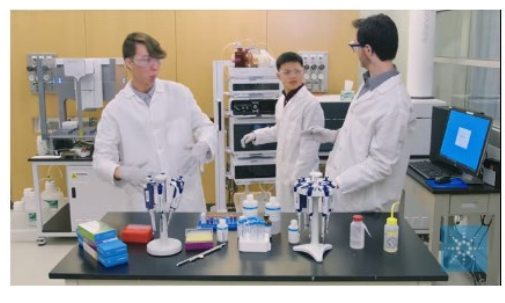

6.089 views · 3 weeks add

The Chemical Standards Song

CHANNEL

http://www.agilent.com/chem/standards When you calibrate, or when you validate, use standards that are #standardsrule

WELCOME TO YOUR **RESOURCE CENTER** 

gc-column-support@agilent.com lc-column-support@agilent.com spp-support@agilent.com spectro-supplies-support@agilent.com

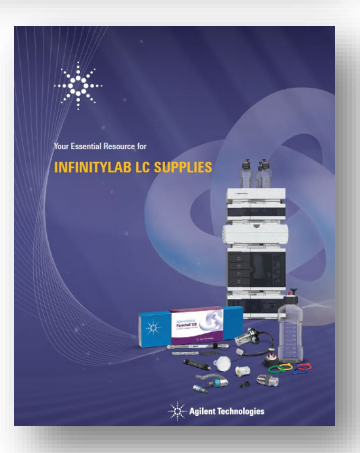

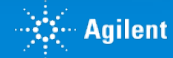

#### **Resources for Support**

Detailed shutdown guides for GCMS on <u>Agilent Community</u>

Includes step-by-step procedure, part numbers, and additional info on preparing, moving, and storing systems.

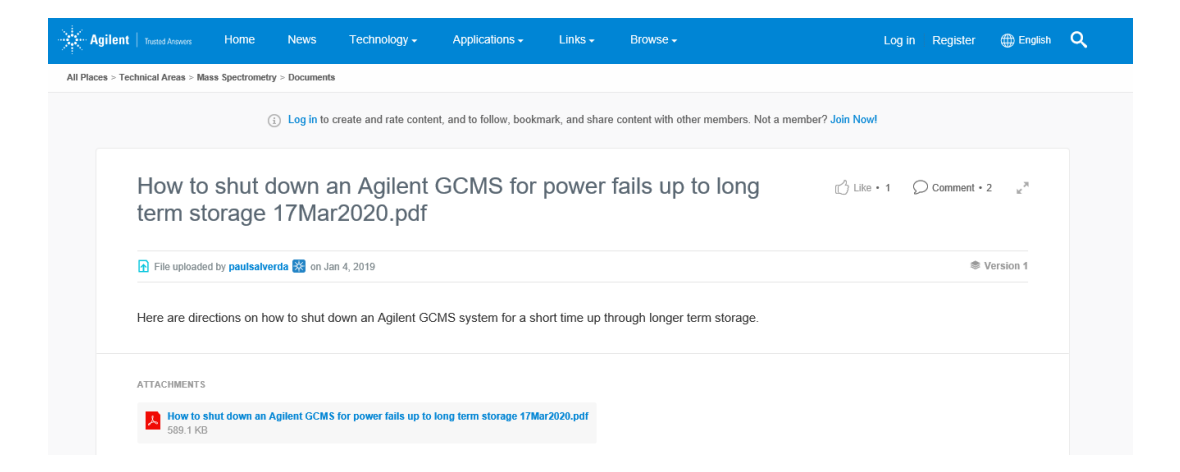

https://community.agilent.com/docs/DOC-5382-how-to-shut-down-an-agilent-gcms-for-power-fails-up-to-long-term-storagepdf

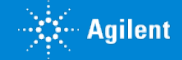

Additional podcast resources

Peak Tales A conversation about HPLC and GC chromatography

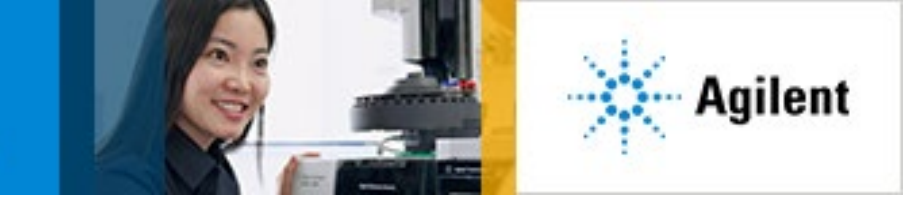

QUICK TIP #1 How to Store your HPLC Column Direct Download: <u>http://traffic.libsyn.com/peaktales/QT1 Final.mp3</u>

QUICK TIP #2 How to Store your SEC Column

Direct Download: <a href="http://traffic.libsyn.com/peaktales/QT2\_Final.mp3">http://traffic.libsyn.com/peaktales/QT2\_Final.mp3</a>

QUICK TIP #3 How to Store your Ion Exchange Column

Direct Download: <a href="http://traffic.libsyn.com/peaktales/QT3">http://traffic.libsyn.com/peaktales/QT3</a> Final.mp3

QUICK TIP #4 How to Store your GC Column

Direct Download: <a href="http://traffic.libsyn.com/peaktales/QT4">http://traffic.libsyn.com/peaktales/QT4</a> Final.mp3

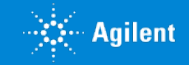

#### Additional online e-seminars and educational material

Agilent Chromatography and Mass Spec Educational Webinar Series

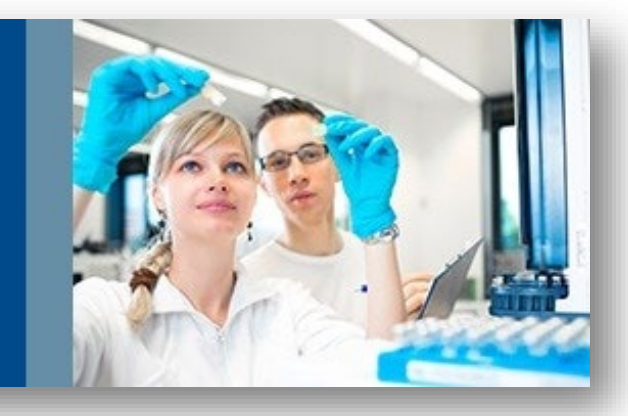

https://www.agilent.com/en/training-events/eseminars/832

Becoming a Better Chromatographer

HPLC Educational Webinar Series

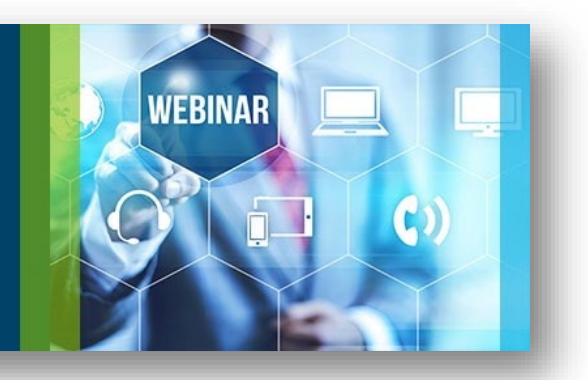

https://www.agilent.com/en/trainingevents/eseminars/lc-lc-ms-column-e-seminars Becoming a Better Chromatographer

**GC Educational Webinar Series** 

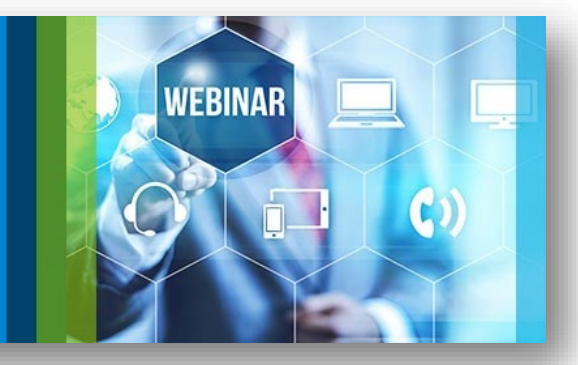

https://www.agilent.com/en/trainingevents/eseminars/gc-gc-ms-webinars

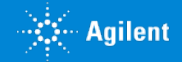

# Whether you are away from your lab or are limiting access to your lab, Agilent can support you with remote, digital solutions.

Get individualized assistance. Our remote service engineers are available by phone or video conference to answer your questions – including support on compliance issues or performing risk assessments. <u>Contact us</u> or explore <u>online</u> resources to do-it-yourself.

**Connect, collaborate, and share insights.** Quickly ask and find answers to your questions **live and online**. Build connections and access instrument resources in the <u>Agilent Community</u>.

Learn at any time, any place, any pace. Explore hundreds of online courses - many of which are free - from <u>Agilent University</u>. Use Learning Paths for guided resources on a specific instrument, or get ePass for unlimited access to all online content.

**Check-in with your Agilent instruments remotely.** Receive real-time status alerts with critical instrument information with <u>Smart Alerts</u> for your Agilent LC, GC and GC/MS instruments. The Remote Assist feature also provides priority response service for faster uptime. No professional installation needed!

**Keep your lab up and running.** With over 400 instrument modules in stock and ready to ship, utilize our <u>Instrument</u> <u>Exchange Services</u> to replace defective modules. Or if you need to retain your instrument, use the <u>Return to Agilent</u> Program to ship us your defective unit. **We'll repair it and return your instrument back to you.** 

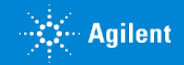

### **Contact Agilent Chemistries and Supplies Technical Support**

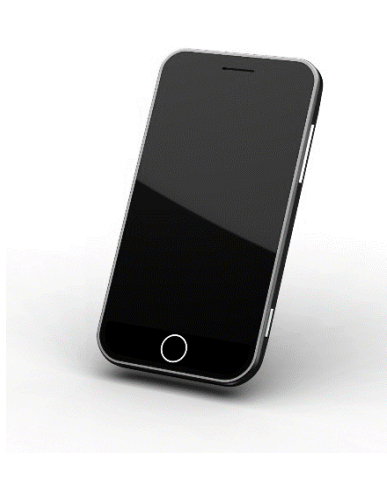

1-800-227-9770 Option 3, Option 3:
Option 1 for GC/GCMS Columns and Supplies
Option 2 for LC/LCMS Columns and Supplies
Option 3 for Sample Preparation, Filtration and QuEChERS
Option 4 for Spectroscopy Supplies
Option 5 for Chemical Standards
800 Phone lines available 8-5 in all US time zones

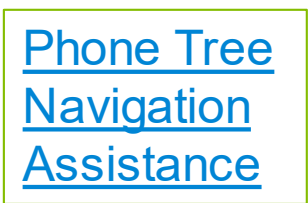

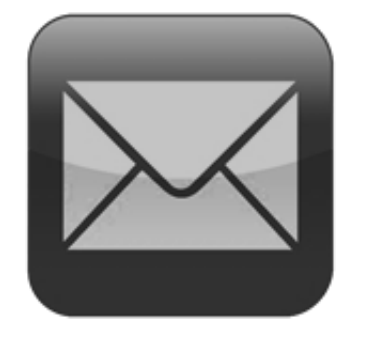

gc-column-support@Agilent.com lc-column-support@agilent.com spp-support@agilent.com spectro-supplies-support@agilent.com chem-standards-support@agilent.com

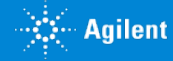

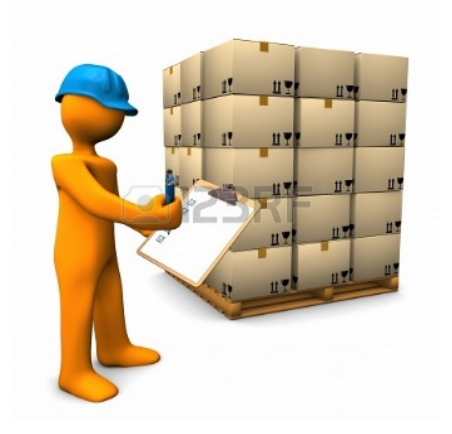

## In Summary

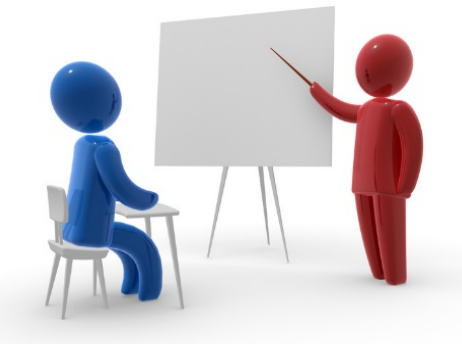

We at Agilent understand the restrictions and hardship many of you are going through because we're experiencing them as well

Given all that we are going through, Agilent remains a stable and continuing resource to meet and exceed your analytical measurement needs

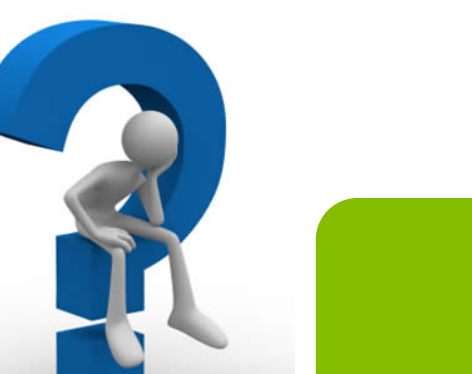

We are open for business and here to help

Any questions? All unanswered chat questions will be followed up post-event. Slides will be distributed to the email address you registered with.

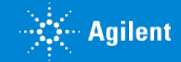

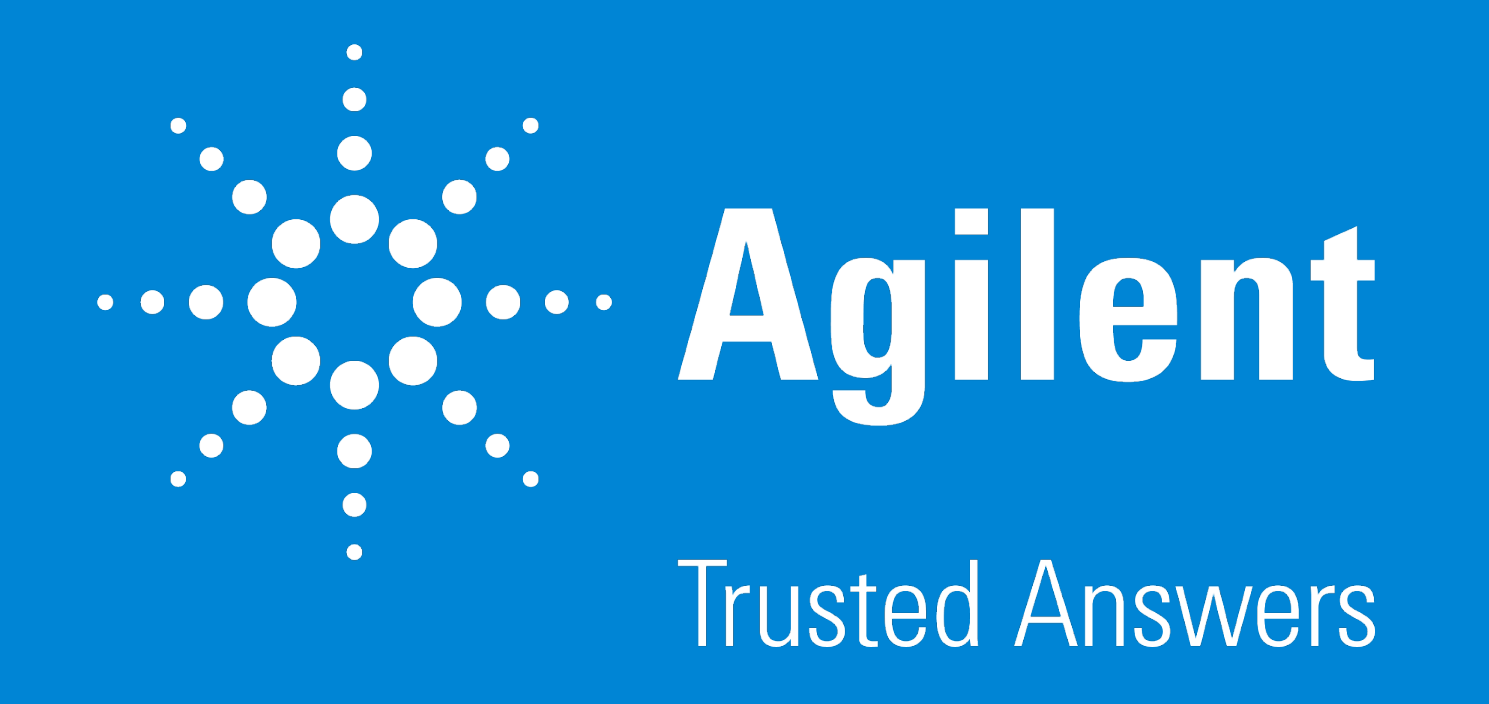